①携帯電話から「複数回献血くらぶ」にログインし「献血記録」をクリックしてください。

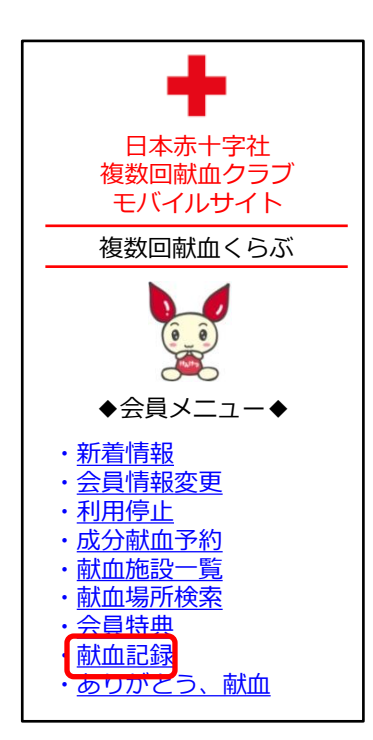

②はじめて献血記録にアクセスされる方は、仮パスワードを発行するために、あなたの献血者 コードと生月日を入力し、「送信」をクリックしてください。既に本パスワードを登録済の 方は、④をご覧ください。

| 献血記録                                          |  |  |
|-----------------------------------------------|--|--|
| 仮パスワードを発行します<br>ので、献血者コードおよび<br>生月日を入力してください。 |  |  |
| ▼献血者コード<br>0123456789                         |  |  |
| ▼生月日<br>0204                                  |  |  |
| 送信 クリア                                        |  |  |

③まもなく、日本赤十字社からメールが届きますので、再度「献血記録」のページから、メール本 文中の仮パスワードと、ご自身で選ばれた4桁の数字の本パスワード(2回)を入力し、「登 録」ボタンをクリックしてください。

→本パスワードの登録完了となります。

| 本パスワードを登録します<br>ので、仮パスワードおよび<br>本パスワードを入力してく<br>ださい。 |  |  |  |  |
|------------------------------------------------------|--|--|--|--|
| 仮パスワード<br><b>****</b>                                |  |  |  |  |
| 本パスワード                                               |  |  |  |  |

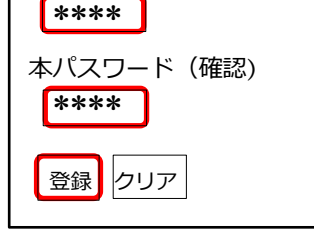

## ④本パスワードを入力し、「OK」をクリックしてください。

| パスワードを入力してくだ<br>さい。                           |                                           |   |
|-----------------------------------------------|-------------------------------------------|---|
| <b>****</b><br>OK クリア                         | ※本パスワードを忘れた方は?                            |   |
| 仮パスワードを忘れた方はこち<br>らをクリックしてください。<br>仮パスワードの再発行 | 仮パスワードを再発行し、③の手順で再<br>度本パスワードの設定が必要となります。 | ε |
|                                               |                                           |   |